# How to Use WriteSonic to Scribe Generate Great Content for Blogs, Ads, Websites, etc.

Navigate to <u>writesonic.com/?via=future-ai</u>

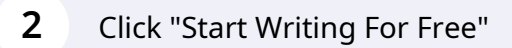

1

# est Al writer for Creating Blog Artic®

Create SEO-optimized and plagiarism-free content for your blogs, ads, emails, and website 10X faster.

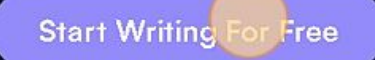

No credit card required.

**3** Click "Über Google anmelden"

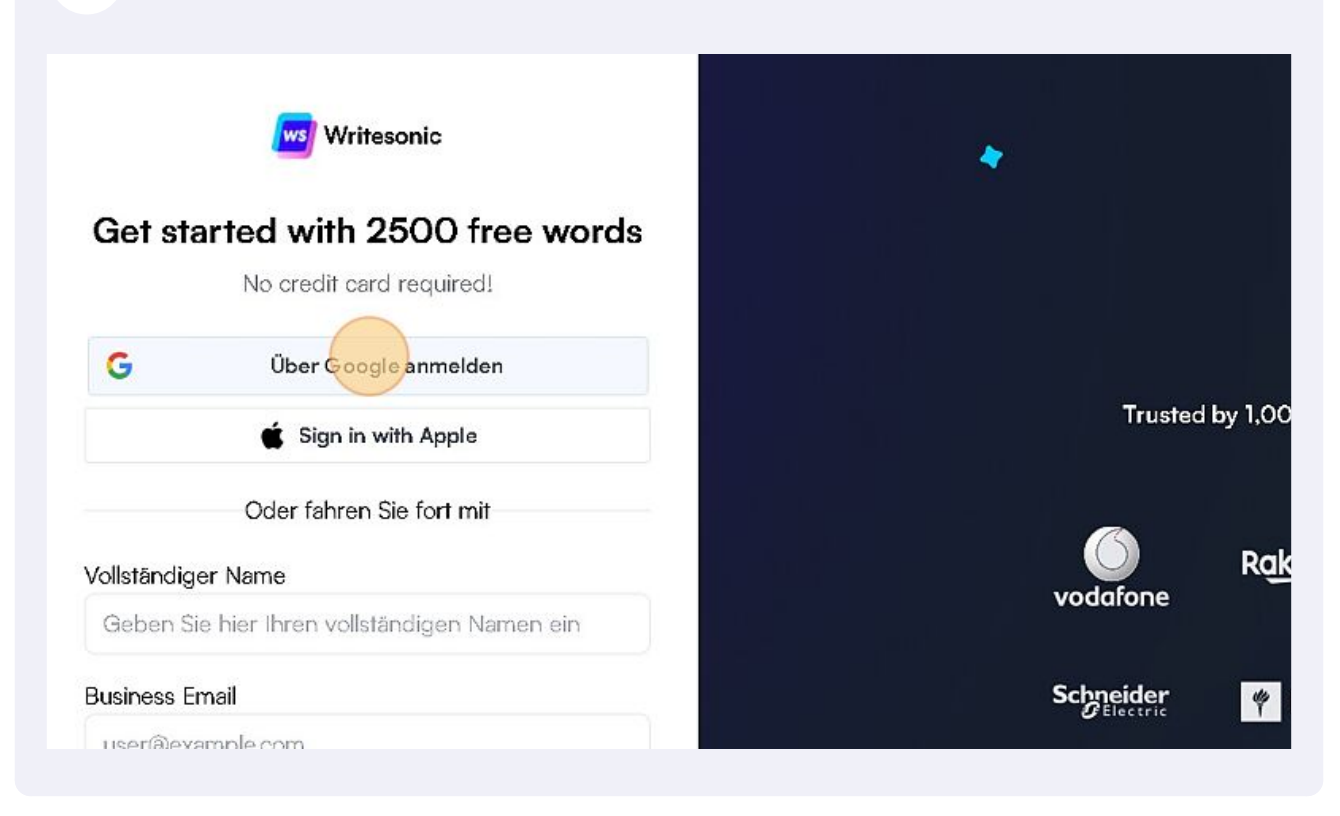

 Icit here.

 Image: Cit here.

 Image: Cit here.

 Image: Cit here.

 Image: Cit here.

Made with Scribe - https://scribehow.com

**5** Give your project a name.

| <sup>&gt;</sup> rojekt | ×                  | _        |
|------------------------|--------------------|----------|
| Projekts               |                    | Feedback |
| W                      | /eiter             |          |
| 100 00                 | Please create one. |          |
|                        |                    |          |
|                        |                    | 0        |

## **6** When you click on the logo you get an overview of the different features

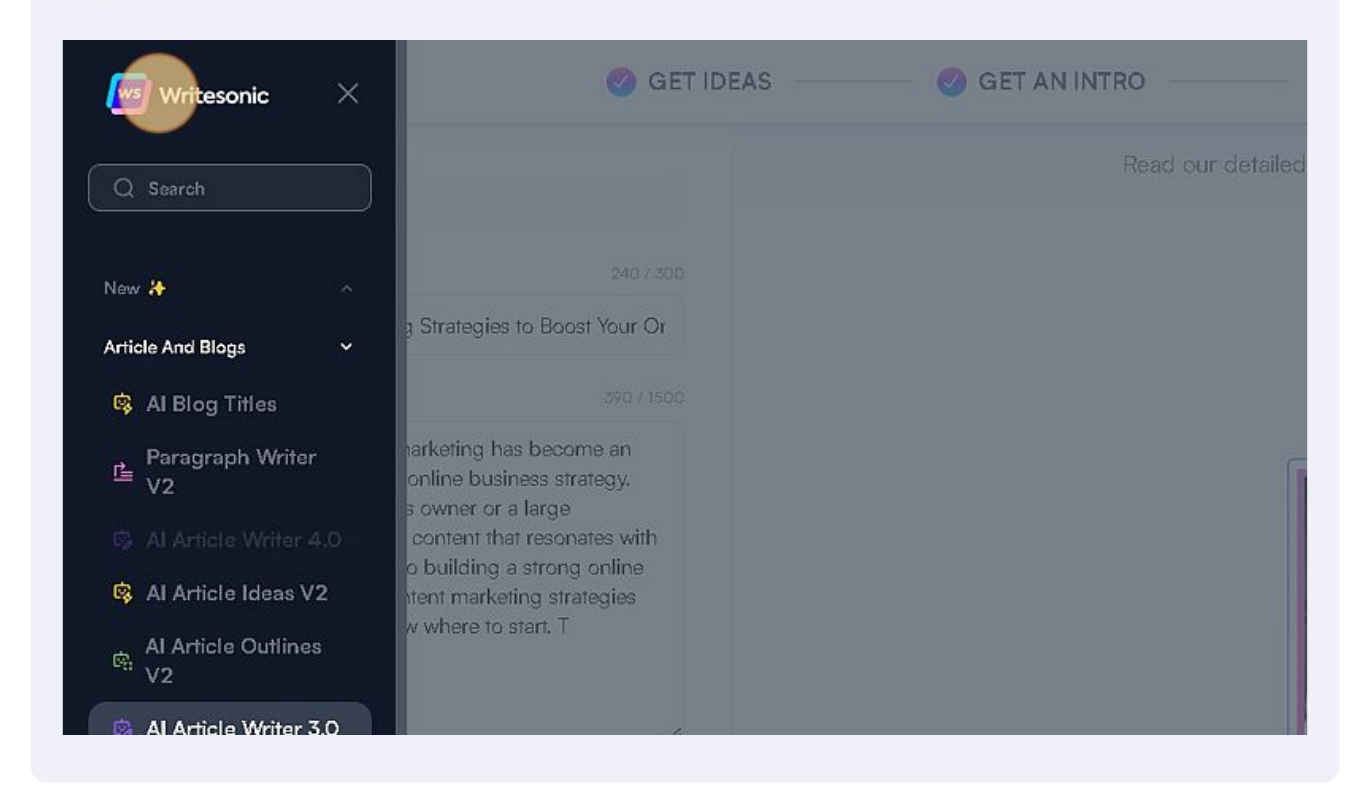

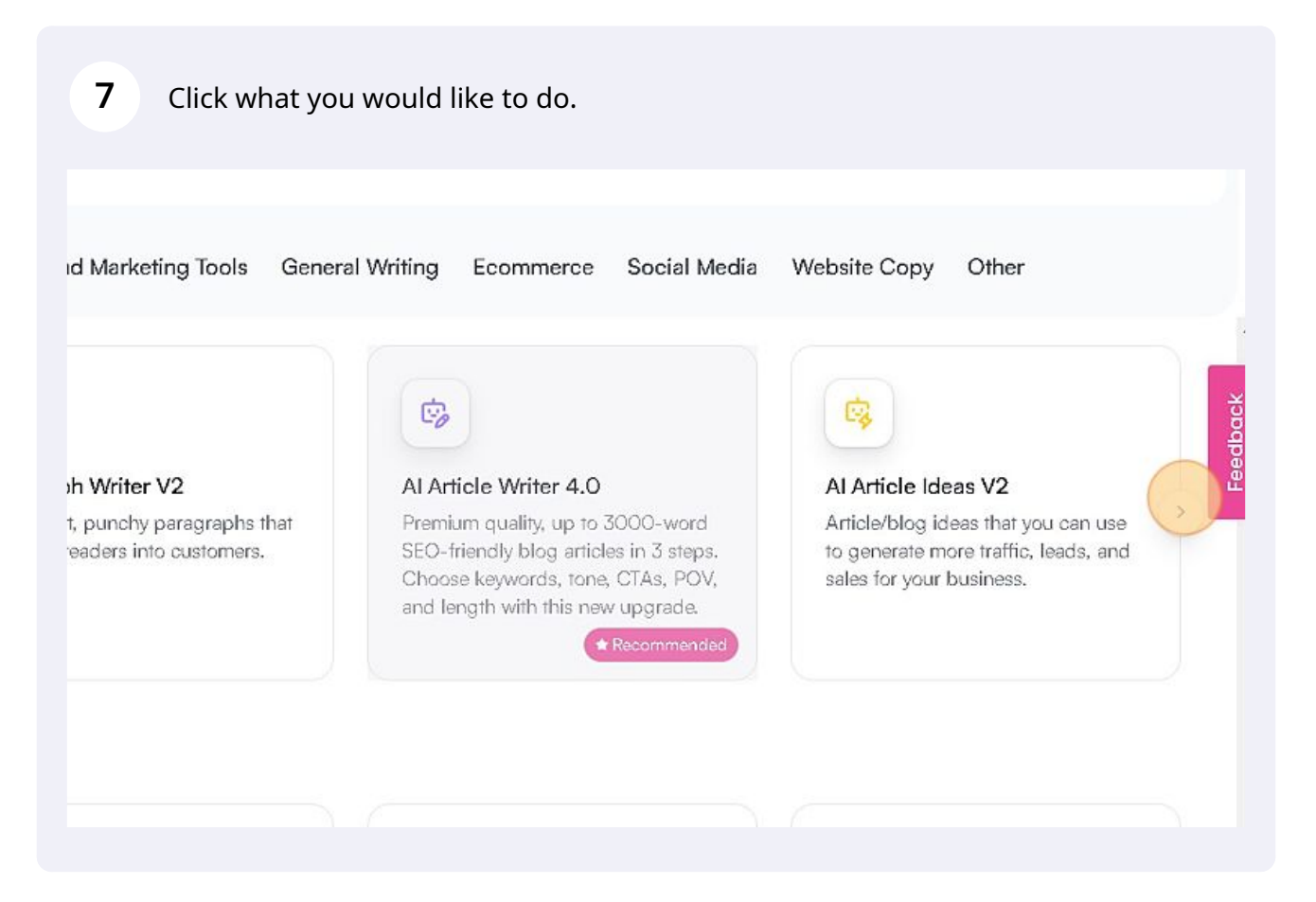

| E 🛃 Al Article Writer 3.0                   | 1) GET IDEAS | 2 GET AN INTRO  |
|---------------------------------------------|--------------|-----------------|
| <ul> <li>Your balance: 4 credits</li> </ul> |              | Read our detail |
| Topic 🕔 *                                   | 0 / 300      |                 |
| Artificial Intelligence in Copyviriting     |              |                 |
| Language                                    |              |                 |
| English English                             | ~            |                 |
|                                             |              |                 |
|                                             |              |                 |

| E 🧒 Al Article Writer 3.0              | 1) GET IDEAS | 2 GET AN INTRO   |
|----------------------------------------|--------------|------------------|
| 4 Your balance: 6 aradita              |              | Read our detaile |
| opie () *                              | 0 / 300      |                  |
| Artificial Intelligence in Copywriting |              |                  |
| anguage<br>English                     | ~            |                  |
|                                        |              |                  |
|                                        |              |                  |
|                                        |              |                  |

| English                |          |  |
|------------------------|----------|--|
| Generate Ideas 🏵 Enter | <u>ب</u> |  |

| <b>11</b> Choose your preferred i | deas               |                   |
|-----------------------------------|--------------------|-------------------|
| E 😨 Al Article Writer 3.0         | 🥑 GET IDEAS ——     | 2 GET AN INTRO    |
| Your balance: 5 credits           |                    | Read our detailed |
| Title ① *                         | o Boost Your Onlin |                   |
| English                           | ~                  | Ĩ                 |
|                                   |                    |                   |

| <b>12</b> You can "Generate Intros" |   |
|-------------------------------------|---|
| English                             |   |
| Generate Intros & Enter             | • |

#### **13** Click your choice.

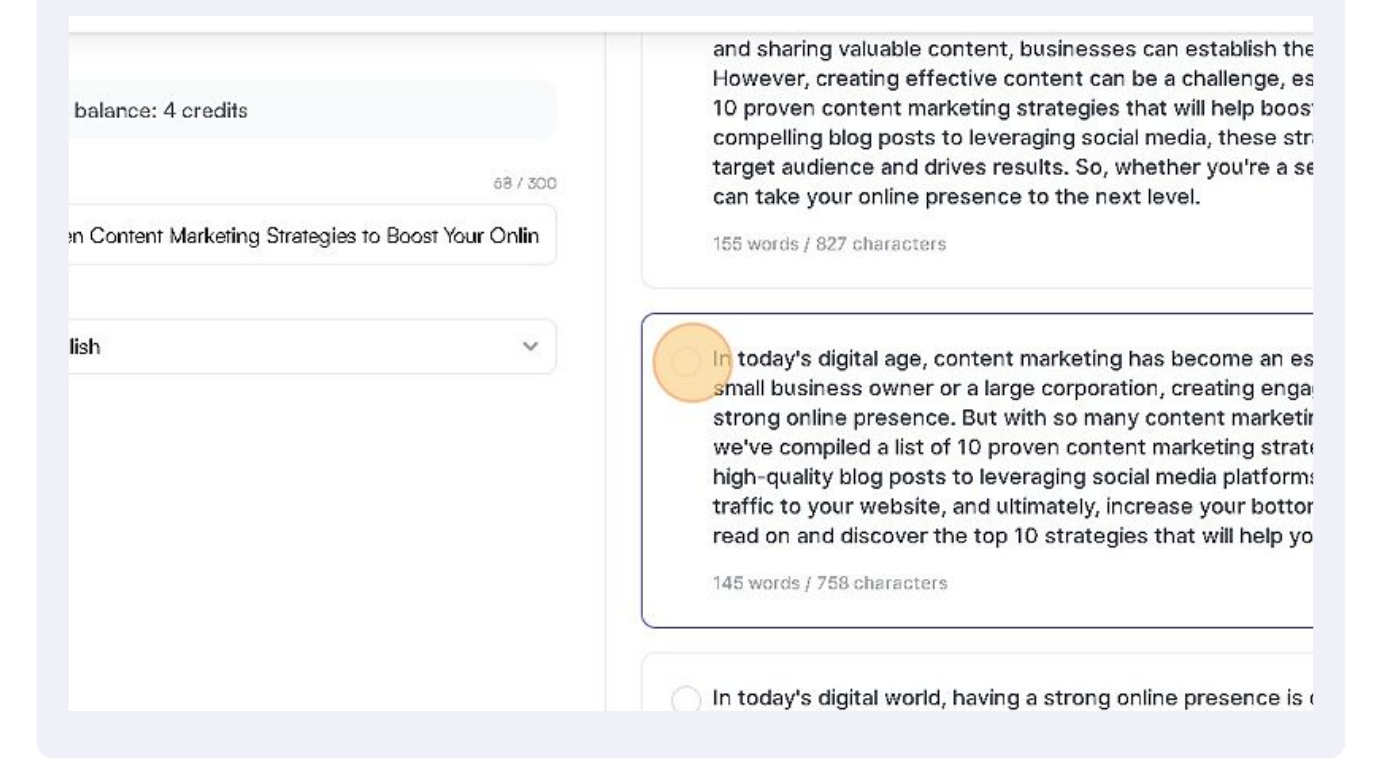

### 14 Click "Generate Outlines"

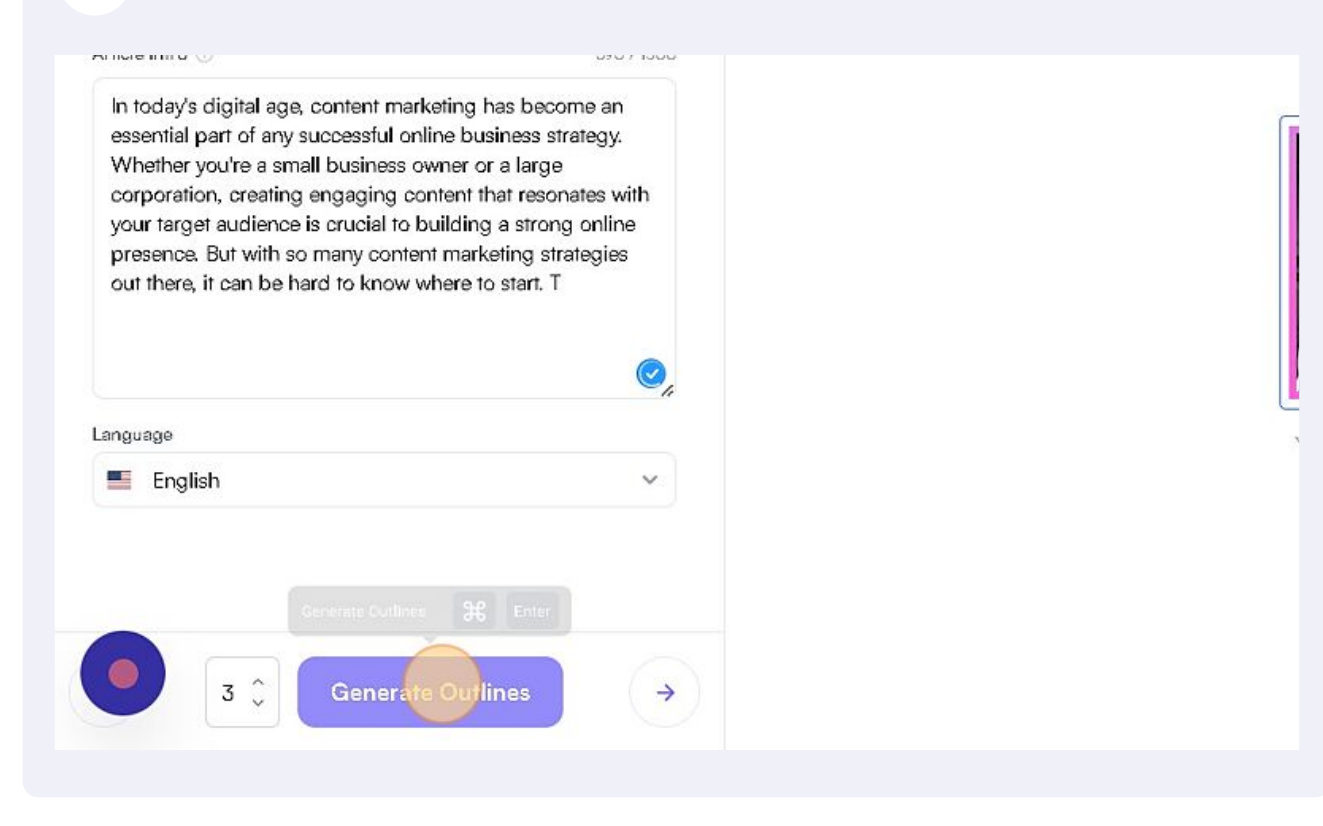

Now you can continue the steps and create your perfect article or you can use other integrated features in Writesonic.